# Contenu du pack

- 1. Eléments principaux de la Webcam Prestigio
- 2. CD utilitaire

Guide rapide
Bon de garantie

# <u>Mise en route</u>

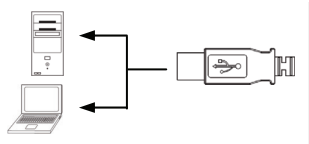

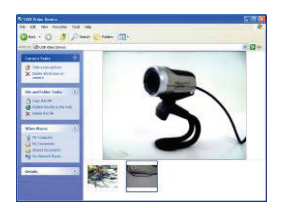

- 1. Allumer le PC ou le notebook.
- Insérer le connecteur USB dans n'importe quelle fente USB du PC ou du notebook.
- Le pilote du périphérique s'auto-installera automatiquement sur le PC ou le notebook.
- Le périphérique est maintenant prêt à être utilisé.
- Cliquer sur Poste de Travail → Périphérique vidéo USB pour démarrer une session de streaming vidéo.
- Cliquer sur Prendre une nouvelle photo ou presser le bouton Snap (Instantané) sur le haut de l'appareil (PWC1 seulement) pour prendre un instantané.
- Cliquer sur Supprimer toutes les photos de l'appareil pour supprimer tous les instantanés.

### NOTE:

Pour utiliser toutes les fonctions de l'appareil, suivez les instructions à la section suivante pour installer le programme utilitaire inclus.

# Installation du programme utilitaire

- Après avoir connecté l'appareil au PC ou au notebook et après avoir inséré le CD utilitaire, la fenêtre d'installation devrait apparaître automatiquement.
- Cliquer sur le bouton Next (Suivant) pour lancer le processus d'installation ou le bouton Cancel (Annuler) pour sortir.

Souris Prestigio Haute Performance

#### NOTE:

Cliquer sur **OK** lorsque l'on vous demande d'installer le **Pilote Non Certifié**. C'est une mise en garde du système Windows qui indique que le programme du pilote spécifique n'est pas certifié par Windows.

3. Le programme utilitaire sera automatiquement installé. Cliquer sur le bouton **Finish (Terminer)** pour terminer l'installation.

# Utilisation du programme utilitaire

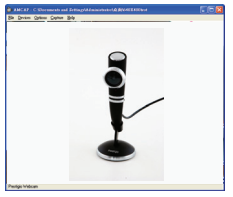

| Sound Sel           | ection                     |              |
|---------------------|----------------------------|--------------|
| Name:<br>[untitled] | ▼ Save A                   | a., Remove   |
| Format              | PCM                        |              |
| Athibutes:          | 44.100 kHz, 16 Bit, Stereo | 172 kb/sec 💌 |
|                     | OK Cancel                  |              |

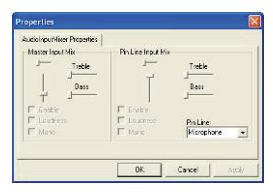

Cliquer sur Démarrer  $\rightarrow$  Tous les programmes  $\rightarrow$  Webcam Prestigio  $\rightarrow$ Amcap pour commencer à utiliser le programme utilitaire.

- Menu File (Fichier): Cliquer sur Set Capture File (Régler fichier de capture) pour créer un nom de fichier et définir la taille maximum de streaming vidéo.
- Menu Devices (Périphériques): Cliquer sur le nom du périphérique pour sélectionner la source d'entrée audio/vidéo.
- Menu Options: Cliquer sur Preview (Prévisualiser) pour afficher la capture streaming en direct. Cliquer sur Format Audio pour régler la qualité du son.

Cliquer sur Audio Capture Filter (Filtre Capture Audio) pour maîtriser les propriétés d'entrée audio et les propriétés d'entrée audio individuelles.

| riies              |                   |                |
|--------------------|-------------------|----------------|
| PowerLineFrequency | Video Pioc Ano    | Camera Control |
| Special Effect     | Face Tracking     | Face Effect    |
| # Normal           |                   |                |
| Invage Effect      |                   |                |
| C Glass Tile       | C Catvas          | C TV           |
| C Block            | C Padde           | C Differing    |
| C SHE              | C Mosaic          | C Paint        |
| Photo Frames       |                   |                |
| C Cloud            | C Nght Vision Aim | C Aplea        |
| C Vinice           | C Argel           | C Magic Mirror |
| C Player           |                   |                |
|                    |                   |                |
|                    |                   |                |
|                    |                   |                |
|                    |                   |                |
|                    |                   |                |

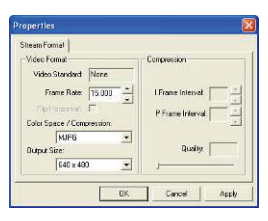

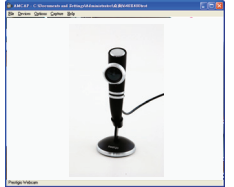

Cliquer sur Video Capture Filter (Filtre Capture Vidéo) pour régler diverses fonctions vidéo avancées telles que Effet Spéciaux sur cadre images/photos, le Face Tracking, le Face Effect (Effet de Visage), le réglage de Fréquence de Ligne d'alimentation, la Commande de la Caméra et Proc Amp vidéo.

FR

Click on Video Capture Pin (Résolution de Capture Vidéo) pour régler les paramètres de vidéo streaming. Régler Output Size (Taille de sortie) à la meilleure résolution souhaitée. NOTE:

La meilleure résolution d'image n'est pas nécessairement la plus grande résolution.

 Menu Capture : Cliquer sur Start Capture/Stop Capture (Démarrer la Capture/Arrêter la Capture) pour créer un vidéo clip. Cliquer sur Set Frame Rate (Régler le taux d'images) pour régler le nombre d'images par seconde. Cliquer sur Set Time Limit (Régler la durée maximum) pour régler la durée maximum du vidéo clip.

# **Précautions**

- Ne pas tenter de désassembler ou de modifier une pièce de l'appareil qui n'est pas décrite dans ce guide.
- Ne pas mettre l'appareil en contact avec de l'eau ou tout autre liquide. L'appareil n'est PAS conçu pour être résistant à un liquide quel qu'il soit.

Souris Prestigio Haute Performance

- Dans le cas où un liquide pénètrerait à l'intérieur de l'appareil, déconnecter immédiatement celui-ci de l'ordinateur. Continuer de l'utiliser pourrait causer un incendie ou un choc électrique. Consultez alors votre distributeur ou le centre d'assistance le plus proche.
- Pour éviter les risques de choc électrique, ne pas connecter ou déconnecter l'appareil les mains mouillées.
- Ne pas placer l'appareil près d'une source de chaleur et ne pas l'exposer de façon directe à une flamme ou à une source de chaleur.

#### Spécifications techniques Nom du modèle PWCx Objectif Objectif à 5 verres Interface Interface USB 2.0 Tension d'entrée 5V Profondeur de fover 3.0cm ~ Infinité Taux d'images 640 X 480: jusqu'à 30 fps 1600 X 1200: jusqu'à15 fps RGB24 (Vraie couleur 24bit) Couleur Détecteur d'image Détecteur 1/3" CMOS Résolution image 1280 X 1024, 1600 X 1200 Pixels valides 100K / 350K / 480K / 1.3M / 2M Pixels Longueur du câble USB 145cm (v compris la prise USB) Système d'exploitation Windows 2000/ME/XP(32bit)/Vista Poids PWC1: 130a PWC2: 130a Dimensions (mm) PWC1: 99.5(Lo) X 60.0(La) X 36.7(H) PWC2: 66.0(Lo) X 43.0(La) X 152.0(H)

## Assistance technique et information sur la garantie

Référez-vous à <u>www.prestigio.com</u> pour l'assistance technique et le bon de garantie inclus pour des informations sur la garantie.

### Avis de non-responsabilité

Nous avons fourni tous les efforts pour faire en sorte que les informations et les procédures dans ce manuel soient exactes et complètes. Nous déclinons toute responsabilité pour toute erreur ou omission. Prestigio se réserve le droit d'effectuer des changements sans notification préalable sur le produit dont il est question ici.